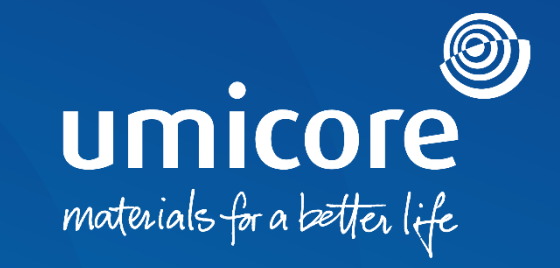

## Supplier guidelines How to respond to a purchase order

#### Table of content

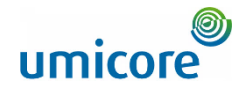

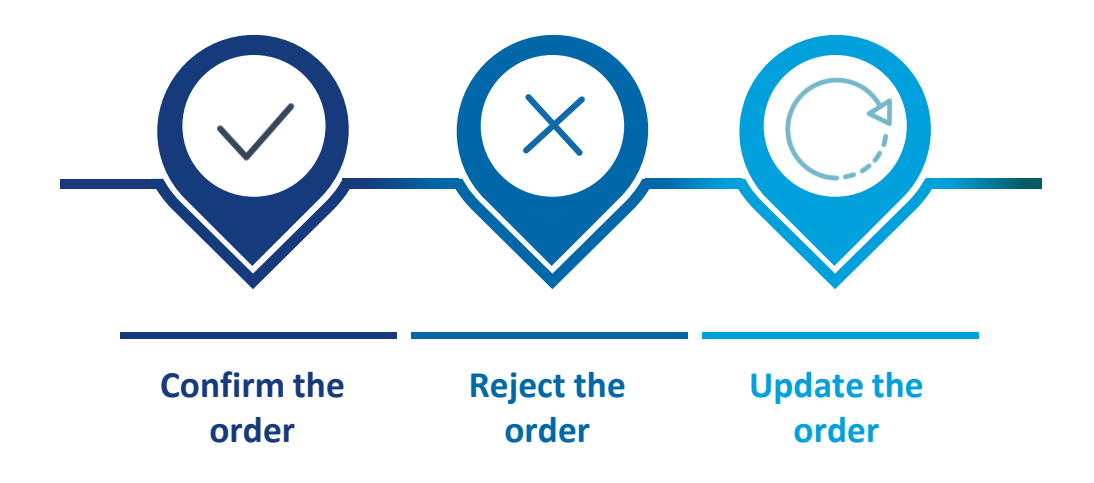

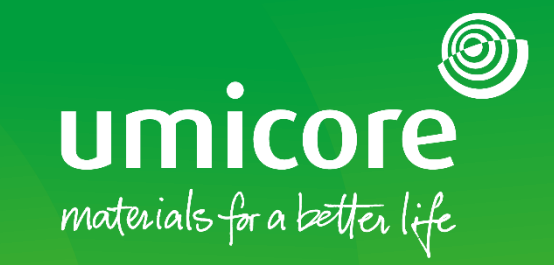

## How to respond to a Purchase Order

#### Order Confirmation General acknowledgement of the PO

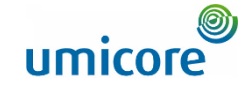

When faced with a PO, you will typically need to acknowledge the PO by means of an **Order Confirmation**. This can consist of different actions:

- 1. **Confirm** the PO fully or partially
- 2. **Propose modifications** to the PO. In such cases you'll typically need to wait for Buyer approval and the next version of the PO. This ensures full alignment on the order between you and the Buyer.
- 3. Reject the PO

i) Additional information:

For a **Service PO**, you could be asked to send a Service Sheet. Please refer to the "Send a Service Entry Sheet" materials on how to act upon a Service PO

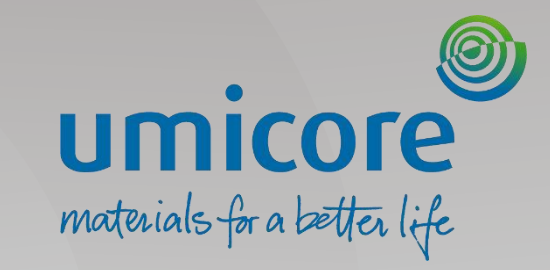

# Confirm the order

#### Locate the correct Purchase Order

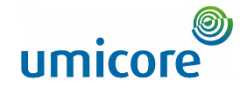

| Orders                    |              |                                   |                                    |                                   |        |                                  |                                     |              |                                          |            |           |                                 |
|---------------------------|--------------|-----------------------------------|------------------------------------|-----------------------------------|--------|----------------------------------|-------------------------------------|--------------|------------------------------------------|------------|-----------|---------------------------------|
| 108<br>Orders             | ltems to co  | <b>B</b><br>Infirm<br>ays         | O<br>Items to ship<br>Last 31 days | O<br>Return items<br>Last 31 deys |        | 59<br>New orders<br>Last 31 days | 14<br>Changed order<br>Last 31 days | 5            | 125<br>Orders to invoice<br>Last 31 days |            | Orders wi | BO<br>th service lin<br>31 days |
| 1<br>✓ Edit fitter        |              |                                   |                                    |                                   |        |                                  |                                     |              |                                          |            |           |                                 |
| Customers                 |              | Order numbers                     |                                    | Creation date                     |        | Order status                     |                                     | Company coo  | les                                      |            |           |                                 |
| Select or type selections | c            | Type selection                    |                                    | Last 31 days                      | ~      | Include 🗸                        | Select or type                      | Select or ty | /pe selections                           | c          |           |                                 |
|                           |              | <ul> <li>Partial match</li> </ul> | <ul> <li>Exact match</li> </ul>    |                                   |        |                                  |                                     |              |                                          |            |           |                                 |
| Purchasing organizations  |              | Customer locations                |                                    | Order type                        |        | Routing status                   |                                     | Min amount   | Max amount Cu                            | rrency     |           |                                 |
| Select or type selections | c            | Type selection                    |                                    | Orders with service lines only    | $\sim$ | All                              | ~                                   |              | E                                        | UR 🗸       |           |                                 |
| Visibility<br>Not hidden  | ~            |                                   |                                    | Orders with Inquiry only          |        |                                  |                                     |              | (                                        | 1<br>Apply | Reset     | Cancel                          |
|                           |              |                                   |                                    |                                   |        |                                  |                                     |              | Resend Fai                               | led Orders |           | ¢۱٩                             |
| Order Number              | Customer     |                                   | Amo                                | unt Date V                        |        | Order Status                     | Routing                             | Status       |                                          | Amount     | Invoiced  | Actions                         |
| 3498000735                | Umicore - TE | ST                                | €2,000.00 E                        | UR Dec 30, 2022                   |        | Rejected                         | Acknow                              | ledged       |                                          |            |           |                                 |
| 3498000734                | Umicore - TE | ST                                | €2,000.00 E                        | UR Dec 30, 2022                   |        | New                              | Sent                                |              |                                          |            |           | 000                             |

Log in to your account on supplier.ariba.co and locate the list of all purchase orders via Orders > Purchase Orders

- 1 Use "Edit filter" options to retrieve the correct list of Purchase Order and click on "Apply"
- In the list of Purchase Order, click on the order number of the Purchase order you wish to confirm

#### Confirm entire order

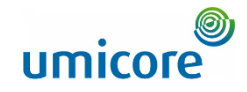

| Business Network - Enterprise Account TEST MODE                                 |                                                                                             | Ø 🙍                                                                        |
|---------------------------------------------------------------------------------|---------------------------------------------------------------------------------------------|----------------------------------------------------------------------------|
| Purchase Order: 3498000733                                                      |                                                                                             | Done                                                                       |
| 3 Create Order Confirmation  Create Ship Notice Create Service  Create Service  | Sheet Create Invoice v                                                                      | ± e                                                                        |
| Update Line Items istory                                                        |                                                                                             |                                                                            |
|                                                                                 |                                                                                             |                                                                            |
| Fom:<br>Customer<br>Umicone SA<br>Broekstraat 31 rue de Marais<br>1000 Brussels | To:<br>DELOITTE BELGIUM (UMD)-TEST<br>Gaterway building Luchthaven Brussel<br>1990 Zaventem | Purchase Order<br>(New)<br>3498000733<br>Amount: 2000.00 EUR<br>Versior: 1 |
| Belgium<br>Phone:<br>Fax:                                                       | Belgium<br>Phone:<br>Fax:<br>Email: trogregravecri-2369@yopmail.com                         |                                                                            |
| Payment Terms ()<br>0.000% 30<br>Within 31 days due nat finm date of invince    |                                                                                             | Routing Status: Sent<br>External Document Type: External PO (2011)         |

On the top left of the purchase order details, click on "Create Order Confirmation" and select "Confirm Entire Order"

#### Additional information:

Please note that this feature should only be used when you agree with the PO price, the quantity and the delivery date.

Comments

Please read the document in the attachment for purchase order and

delive

#### Confirm entire order

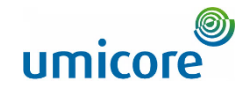

| SAP Business Network           |                                  |                                         |          |                 |             |            | 0 🝺                    |
|--------------------------------|----------------------------------|-----------------------------------------|----------|-----------------|-------------|------------|------------------------|
| Confirming PO                  |                                  |                                         |          |                 |             | Exit       | Next                   |
|                                |                                  |                                         |          |                 |             |            |                        |
| Confirm Entire<br>Order        | Order Confirmation Header        |                                         |          |                 |             | * In       | dicates required field |
| 2 Review Order<br>Confirmation | 4<br>Confirmatio                 | n #:                                    |          |                 |             |            |                        |
|                                | Associated Purchase Ord<br>Custo | rf #: 2497000069<br>ner: Umicore - TEST |          |                 |             |            |                        |
|                                | Supplier Refere                  | ICE:                                    |          |                 |             |            |                        |
|                                |                                  |                                         |          |                 |             |            |                        |
|                                | Shipping and Tax Information     |                                         |          |                 |             |            |                        |
|                                | Comme                            | nts:                                    |          | h               |             |            |                        |
|                                | Line Items                       |                                         |          |                 |             |            |                        |
|                                | Line # Part # / Description      | Customer Part #                         | Туре     | Qty (Unit)      | Need By     | Unit Price | Subtotal               |
|                                | 10                               | 0000000000565023                        | Material | 1.000 (PCE) (i) | 24 Mar 2023 | 700.00 EUR | 700.00 EUR             |
|                                | MOTORREDUCTOR SEW : F            | F57 DRN80M4/TF/C                        |          |                 |             |            |                        |
|                                | Current Order Status:            |                                         |          |                 |             |            |                        |
|                                | 1.000 Confirmed As Is            |                                         |          |                 |             |            | -                      |
|                                |                                  |                                         |          |                 |             |            | 5                      |
|                                |                                  |                                         |          |                 |             |            |                        |
|                                |                                  |                                         |          |                 |             | Exit       | Next                   |

Enter Confirmation Number (which is any number you use to identify the order confirmation)

5 Click Next when finished.

#### Review the order confirmation

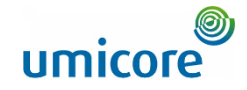

| Business Network               | - Enterp             | prise Account TEST MODE                       |                           |                 |             |                 | 0 💿           |
|--------------------------------|----------------------|-----------------------------------------------|---------------------------|-----------------|-------------|-----------------|---------------|
| Confirming PO                  |                      |                                               |                           |                 |             | Previous Submit | Exit          |
|                                |                      |                                               |                           |                 |             |                 |               |
| 1 Confirm Entire<br>Order      | Confirm              | nation Update                                 |                           |                 |             |                 |               |
| 2 Review Order<br>Confirmation | Confir<br>Supplier R | mation #: 1234<br>eference:                   |                           |                 |             |                 |               |
|                                | Line                 | Items                                         |                           |                 |             |                 |               |
|                                | Line #               | Part # / Description                          | Туре                      | Qty (Unit)      | Need By     | Unit Price      | Subtotal      |
|                                | 00001                |                                               | Service                   | 1.000 (C62) (i) | 31 Jan 2023 | 1,000.00 EUR    | 1,000.00 EUR  |
|                                |                      | Service item 1                                |                           |                 |             |                 |               |
|                                |                      | Current Order Status:                         |                           |                 |             |                 |               |
|                                | 00002                | 1.000 Confirmed With New Date (Estimated Comp | letion Date: 12 Jan 2023) | 4 000 (000) ()  | 00 T   0000 | 4 000 00 510    | 4 000 00 5115 |
|                                |                      | Sanira itam 2                                 | Service                   | 1.000 (C62) ①   | 28 Fe0 2023 | 1,000.00 EUR    | 1,000.00 EUR  |
|                                |                      | Current Order Status:                         |                           |                 |             |                 |               |
|                                |                      | 1.000 Confirmed With New Date (Estimated Comp | letion Date: 12 Jan 2023) |                 |             |                 |               |
|                                |                      |                                               |                           |                 |             |                 |               |
|                                |                      |                                               |                           |                 |             | Previous        | Exit          |
|                                |                      |                                               |                           |                 |             |                 |               |
|                                |                      |                                               |                           |                 |             |                 |               |

6 Review the order confirmation, then click Submit.

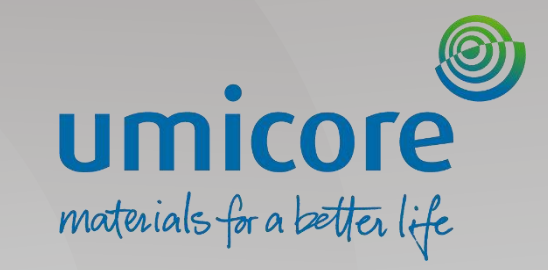

# Reject the order

#### Locate the correct Purchase Order

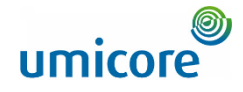

| Orders                                     |              |                                   |                                    |                                   |   |                                  |                                     |              |                                          |                 |                                          |
|--------------------------------------------|--------------|-----------------------------------|------------------------------------|-----------------------------------|---|----------------------------------|-------------------------------------|--------------|------------------------------------------|-----------------|------------------------------------------|
| <b>108</b><br>Orders                       | Last 31 d    | <b>B</b><br>onfirm<br>lays        | O<br>Items to ship<br>Last 31 days | O<br>Return items<br>Last 31 days |   | 59<br>New orders<br>Last 31 days | 14<br>Changed order<br>Last 31 days | 8            | 125<br>Orders to invoice<br>Last 31 days | Order           | 30<br>s with service lin<br>Last 31 days |
| 1 <del>Orders (108)</del><br>✓ Edit filter |              |                                   |                                    |                                   |   |                                  |                                     |              |                                          |                 |                                          |
| Customers                                  |              | Order numbers                     |                                    | Creation date                     |   | Order status                     |                                     | Company cod  | es                                       |                 |                                          |
| Select or type selections                  | c            | Type selection                    |                                    | Last 31 days                      | ~ | Include 🗸 🗸                      | Select or type                      | Select or ty | pe selections                            | c               |                                          |
|                                            |              | <ul> <li>Partial match</li> </ul> | <ul> <li>Exact match</li> </ul>    |                                   |   |                                  |                                     |              |                                          |                 |                                          |
| Purchasing organizations                   |              | Customer locations                |                                    | Order type                        |   | Routing status                   |                                     | Min amount   | Max amount Currency                      | /               |                                          |
| Select or type selections                  | c            | Type selection                    |                                    | Orders with service lines only    | ~ | All                              | ~                                   |              | EUR                                      | $\sim$          |                                          |
|                                            |              |                                   |                                    | Orders with inquiry only          |   |                                  |                                     |              |                                          |                 |                                          |
| Visibility                                 |              |                                   |                                    |                                   |   |                                  |                                     |              |                                          |                 |                                          |
| Not hidden                                 | ~            |                                   |                                    |                                   |   |                                  |                                     |              |                                          |                 |                                          |
|                                            |              |                                   |                                    |                                   |   |                                  |                                     |              | 1                                        | Apply Rese      | t Cancel                                 |
|                                            |              |                                   |                                    |                                   |   |                                  |                                     |              | Resend Failed O                          | rders           | in 199                                   |
| Order Number                               | Customer     |                                   | Amo                                | unt Date 🗸                        |   | Order Status                     | Routing                             | Status       |                                          | Amount Invoiced | Actions                                  |
| 3498000735                                 | Umicore - TE | ST                                | €2,000.00 E                        | UR Dec 30, 2022                   |   | Rejected                         | Acknow                              | ledged       |                                          |                 |                                          |
| 3498000734                                 | Umicore - TE | ST                                | €2,000.00 E                        | UR Dec 30, 2022                   |   | New                              | Sent                                |              |                                          |                 |                                          |

Log in to your account on supplier.ariba.co and locate the list of all purchase orders via Orders > Purchase Orders

- 1 Use "Edit filter" options to retrieve the correct list of Purchase Order and click on "Apply"
- In the list of Purchase Order, click on the order number of the Purchase order you wish to reject

#### Reject the order

Please read the document in the attachment for purchase order and

delive

Within 30 days due net from date of invoice

Comments

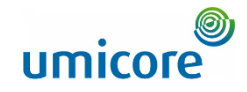

3 On the top left of the purchase order details, click on "Create Order Confirmation" and select "Reject

This feature should be used when you can not deliver the requested goods / services. Umicore will

typically cancel the order afterwards.

Entire Order"

Additional information:

| Business Network - Enterprise Account                                            |                                                                                           | 0 🧔                                                                        |
|----------------------------------------------------------------------------------|-------------------------------------------------------------------------------------------|----------------------------------------------------------------------------|
| Purchase Order: 3498000733                                                       |                                                                                           | Done                                                                       |
| Create Order Confirmation  Create Ship Notice Create Confirm Entire Order        | e Service Sheet Create Invoice 🔻                                                          | ¥ @                                                                        |
| 3 Update Line Items istory<br>Reject Entire Order                                |                                                                                           |                                                                            |
| From:<br>Customer<br>Umicore SA<br>Broekstraat 31 nue de Marais<br>1000 Brussels | To:<br>DELOITTE BELGIUM (UMD)-TEST<br>Gatewy building Luchthaven Brussel<br>1930 Zaventem | Purchase Order<br>(New)<br>3498000733<br>Amount: 2000.00 EUR<br>Version: 1 |
| Belgium<br>Phone:<br>Fau:                                                        | Belgium<br>Phone:<br>Fax:<br>Email: trogregravacri-2369@yopmail.com                       |                                                                            |
| Payment Terms 🕖<br>0.000% 30                                                     |                                                                                           | Routing Status: Sent<br>External Document Type: External PO (2011)         |

#### Reject entire order

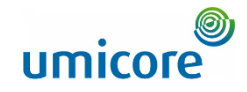

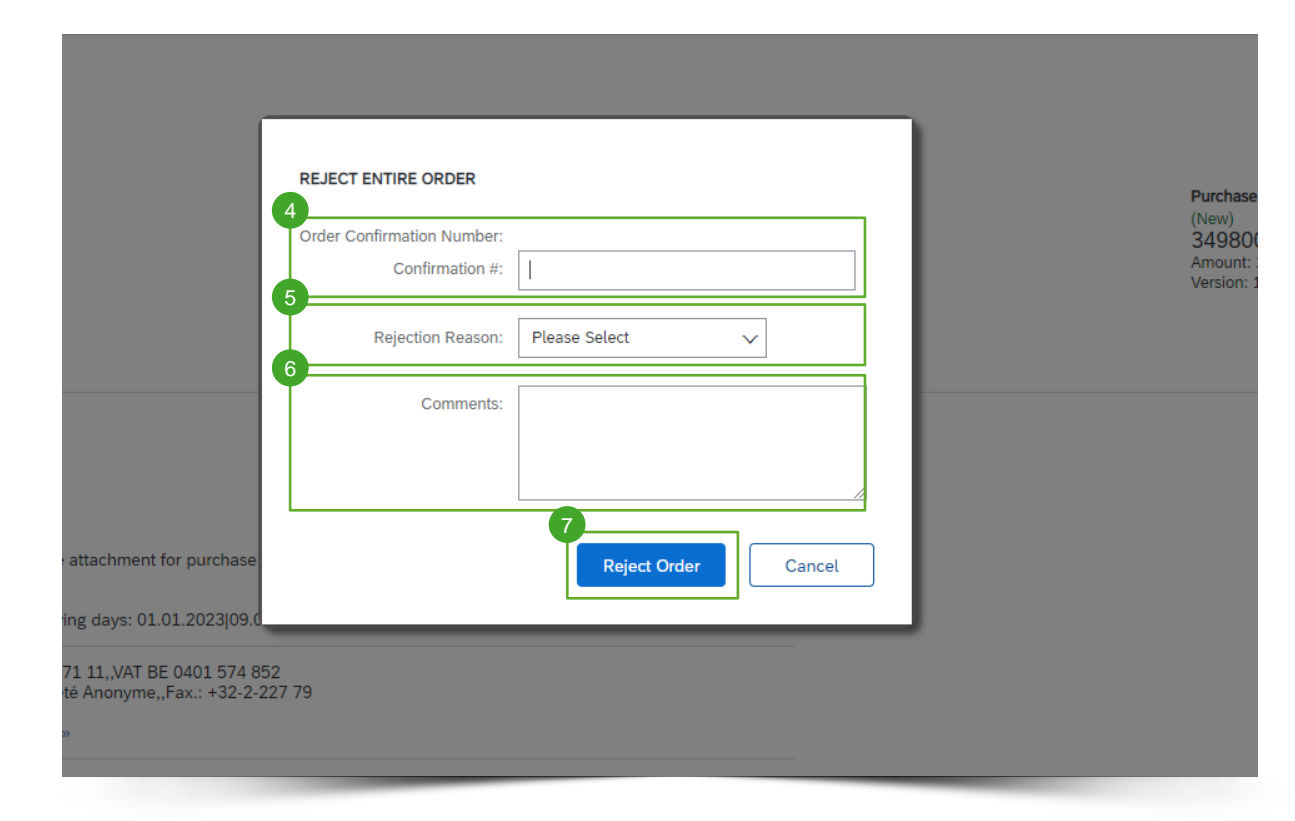

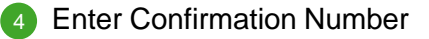

5 Select the Rejection Reason

6 Add potential comments.

Click Reject Order. details, click on "Create Order Confirmation" and select "Reject Entire Order"

#### Reject entire order

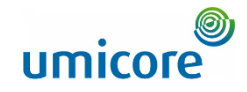

| CAP Business Network - Enterprise Account TEST MODE                                                        |                                                                                                    |                                                                                 |      |
|----------------------------------------------------------------------------------------------------|----------------------------------------------------------------------------------------------------|---------------------------------------------------------------------------------|------|
| Purchase Order: 3498000733                                                                                 |                                                                                                    |                                                                                 | Done |
| Create Order Confirmation   Create Ship Notice Create Service Sheet Create In                              | Noice ¥                                                                                                    | <u>L</u>                                                                        | 8    |
| Order Detail Order History                                                                                 |                                                                                                    |                                                                                 |      |
| Form:<br>Customer<br>Umicore SA<br>Brokstraaf 31 me de Marais<br>1000 Brussels<br>Belgim<br>Phone:<br>Fac: | To:<br>DELOTTE BELGIUM (UMD)-TEST<br>Gateway building uuchthaven Brussel<br>1930 Zaventem<br>Belgium<br>Phone:<br>Pax:<br>Enail: trogregovaci-2369@yopmal.com | Purchase Order<br>(Rejected)<br>3498000733<br>Amount: 2000.00 EUR<br>Version: 1 |      |

8 Purchase order status will now show as "Rejected"

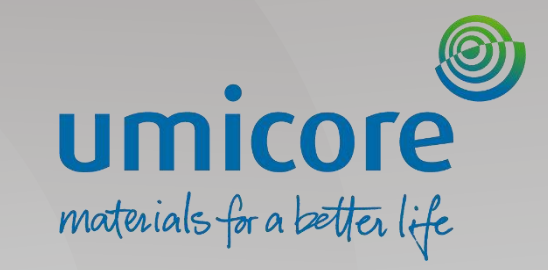

#### Locate the correct Purchase Order

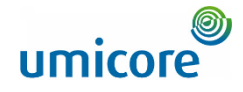

| Orders                        |              |                                   |                                    |                                   |   |                                  |                    |              |                                          |                     |                       |
|-------------------------------|--------------|-----------------------------------|------------------------------------|-----------------------------------|---|----------------------------------|--------------------|--------------|------------------------------------------|---------------------|-----------------------|
| 108<br><sub>Orders</sub>      | ltems to co  | B<br>onfirm<br>tays               | O<br>Items to ship<br>Last 31 days | O<br>Return items<br>Last 31 days |   | 59<br>New orders<br>Last 31 days | 14<br>Changed orde | rs           | 125<br>Orders to invoice<br>Last 31 deys | d<br>Orders v<br>La | 30<br>with service li |
| Orders (109)<br>✓ Edit filter |              |                                   |                                    |                                   |   |                                  |                    |              |                                          |                     |                       |
| Customers                     |              | Order numbers                     |                                    | Creation date                     |   | Order status                     |                    | Company cod  | es                                       | _                   |                       |
| Select or type selections     | c            | Type selection                    |                                    | Last 31 days                      | ~ | Include 🗸                        | Select or type     | Select or ty | pe selections                            | 7                   |                       |
|                               |              | <ul> <li>Partial match</li> </ul> | <ul> <li>Exact match</li> </ul>    |                                   |   |                                  |                    |              |                                          |                     |                       |
| Purchasing organizations      |              | Customer locations                |                                    | Order type                        |   | Routing status                   |                    | Min amount   | Max amount Currency                      |                     |                       |
| Select or type selections     | c            | Type selection                    |                                    | Orders with service lines only    | ~ | All                              | ~                  |              | EUR 💊                                    |                     |                       |
|                               |              |                                   |                                    | Orders with inquiry only          |   |                                  |                    |              |                                          |                     |                       |
| Visibility                    |              |                                   |                                    |                                   |   |                                  |                    |              |                                          |                     |                       |
| Not hidden                    | ~            |                                   |                                    |                                   |   |                                  |                    |              |                                          |                     |                       |
|                               |              |                                   |                                    |                                   |   |                                  |                    |              |                                          | pply Reset          | Cancel                |
|                               |              |                                   |                                    |                                   |   |                                  |                    |              |                                          |                     | J                     |
|                               |              |                                   |                                    |                                   |   |                                  |                    |              | Resend Failed Order                      | rs 🚺 🔂              | ቀየቀ                   |
| Order Number                  | Customer     |                                   | Amo                                | punt Date 🗸                       |   | Order Status                     | Routin             | g Status     | Am                                       | ount Invoiced       | Actions               |
| 3498000735                    | Umicore - TE | ST                                | €2,000.00                          | EUR Dec 30, 2022                  |   | Rejected                         | Acknow             | vledged      |                                          |                     |                       |
| 3498000734                    | Umicore - TE | ST                                | €2,000.00                          | EUR Dec 30, 2022                  |   | New                              | Sent               |              |                                          |                     |                       |

Log in to your account on supplier.ariba.co and locate the list of all purchase orders via Orders > Purchase Orders

- 1 Use "Edit filter" options to retrieve the correct list of Purchase Order and click on "Apply"
- In the list of Purchase Order, click on the order number of the Purchase order you wish to update

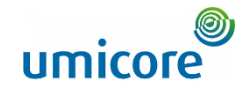

| Business Network - Enterprise Account TEST MODE                                  |                                                                                            |                                                                              | 0    |
|----------------------------------------------------------------------------------|--------------------------------------------------------------------------------------------|------------------------------------------------------------------------------|------|
| Purchase Order: 3498000733                                                       |                                                                                            |                                                                              | Done |
| Create Order Confirmation  Create Ship Notice Create Servic Create Servic        | e Sheet Create Invoice 🔻                                                                   | Ŧ 6                                                                          |      |
| Update Line Items Itory<br>Reject Entire Order                                   |                                                                                            |                                                                              |      |
| umicore                                                                          |                                                                                            |                                                                              |      |
| From:<br>Customer<br>Umicore SA<br>Broekstraat 31 rue de Marais<br>1000 Brussels | To:<br>DELOITTE BELGIUM (UMD)-TEST<br>Gatenay building Luchthaven Brussel<br>1930 Zaventem | Purchase Order<br>(View)<br>3499000733<br>Amount: 2,000.00 EUR<br>Version: 1 |      |
| Belglum<br>Phone:<br>Fax:                                                        | Belgium<br>Phone:<br>Fax:<br>Email: trogregravacri-2369@yopmail.com                        |                                                                              |      |
| Payment Terms ()                                                                 |                                                                                            | Routing Status: Sent                                                         |      |

Within 30 days due net from date of invoice

delive

Comments

Please read the document in the attachment for purchase order and

3 On the top left of the purchase order details, click on "Create Order Confirmation" and select "Update line items"

#### Additional information:

This feature should be used if you want to request an update to the price or delivery date. This will not automatically create a new version of the PO. The buyer can still reject the proposed changes and cancel the PO.

External Document Type: External PO (Z011)

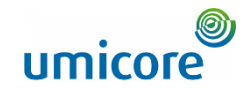

| SAP Business Network     | - Enterprise Account TEST MODE                                                                                |                            |                  |             |              | 0 💿                                          |
|--------------------------|----------------------------------------------------------------------------------------------------|----------------------------|------------------|-------------|--------------|----------------------------------------------|
| Confirming PO            |                                                                                                    |                            |                  |             | E            | xit Next                                     |
| 1 Update Item Status     | Order Confirmation Header                                                                                     |                            |                  |             |              | <ul> <li>Indicates required field</li> </ul> |
| 2 Review<br>Confirmation | 4<br>Confirmation #:<br>Associated Parchase Order #: 3<br>Supplier Reference:<br>Shipping and Tax Information | 498000577<br>micore - TEST | tine item level. |             |              |                                              |
|                          | Line Items                                                                                                    | Туре                       | Qty (Unit)       | A           | Unit Price   | Subtotal                                     |
|                          | 1 DeloitteMat1<br>Material Item 1                                                                             | Material                   | 4.000 (EA) (i)   | 14 Dec 2022 | 250.00 EUR   | 1,000.00 EUR                                 |
|                          | Current Order Status<br>4.000 Unconfirmed<br>Confirm:                                                         | Backorder:                 |                  | Reject:     | 6<br>Details |                                              |
|                          | 2 DeloitteMat1<br>Material Item 1<br>Current Order Status                                                     | Material                   | 5.000 (EA) (i)   | 15 Dec 2022 | 250.00 EUR   | 1,250.00 EUR                                 |
|                          | 5.000 Unconfirmed                                                                                             |                            |                  |             |              |                                              |

- Complete an order confirmation number of your choosing
- 5 Complete per line item, the items you can confirm, will need to backorder and will reject
- Click on "Details" to specify the confirmed, backorder and rejected items

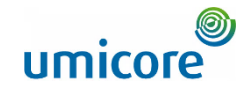

| SAP Busine | ss Network 😓 Enterprise Account TEST MOD | 3                                                               |            |             |         | 10         | 0 😐          |                                                                   |
|------------|------------------------------------------|-----------------------------------------------------------------|------------|-------------|---------|------------|--------------|-------------------------------------------------------------------|
|            |                                          |                                                                 |            |             |         |            | OK Cancel    | <b>7</b> For backorder items, specifiy the new                    |
| Line No.   | Part # / Description                     | Qty                                                             | Unit       | Need By     | Ship By | Unit Price | Subtotal     | delivery date                                                     |
| 1          | DeloitteMat1<br>Material Item 1          | 4.000                                                           | EA ①       | 14 Dec 2022 |         | 250.00 EUR | 1,000.00 EUR |                                                                   |
|            | New Order Status: 1 Backordered          | 7                                                               |            | _           |         |            |              | Corrected items, cale at the                                      |
|            |                                          | Est. Delivery Date: *                                           |            |             |         |            |              | rejection reason                                                  |
|            |                                          | Comments:                                                       |            |             |         |            |              | .,                                                                |
|            | New Order Status: 1 Rejected             | 8                                                               |            |             |         |            |              |                                                                   |
|            |                                          | Rejection Reason:* Please                                       | e Select V |             |         |            |              | For confirmed items, you can<br>updated the delivery date and add |
|            |                                          | Comments:                                                       |            |             |         |            |              | comments.                                                         |
|            | New Order Status: 2 Confirmed            | 9                                                               |            | _           |         |            |              |                                                                   |
|            |                                          | Est. Delivery Date:*                                            |            |             |         |            |              |                                                                   |
|            |                                          | Unit Price: 250.00 F                                            | EUR        |             |         |            |              | Click "OK" to confirm                                             |
|            |                                          | Price Unit Quantity:* 1                                         |            |             |         |            |              |                                                                   |
|            |                                          | Unit Conversion:* 1                                             |            |             |         |            |              |                                                                   |
|            |                                          | Princ United State                                              | the f      |             |         |            |              | If a price update is needed, this will                            |
|            |                                          | Auxiliary Part ID:                                              | Mati       |             |         |            |              |                                                                   |
|            |                                          | Manufacturer Part ID:<br>nufacturer Name:<br>kupplier Batch ID: |            | _           |         |            |              | need to be done via the comments in                               |
|            |                                          | Comments: (i) *                                                 |            |             |         |            |              |                                                                   |
|            |                                          | Description: Material                                           | ltem 1     | A           |         |            |              |                                                                   |

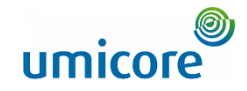

| SAP Business Network | - Enterprise Account TEST MODE        |                                          |                    |             |            |                            |
|----------------------|---------------------------------------|------------------------------------------|--------------------|-------------|------------|----------------------------|
| Confirming PO        |                                       |                                          |                    |             |            | Exit Next                  |
|                      |                                       |                                          |                    |             |            |                            |
| 1 Update Item Status | Order Confirmation Header             |                                          |                    |             |            | * Indicates required field |
| 2 Review             | Confirmation                          | #:                                       |                    |             |            |                            |
|                      | Associated Purchase Order             | #: 3498000577                            |                    |             |            |                            |
|                      | Custom                                | er: Umicore - TEST                       | _                  |             |            |                            |
|                      | Supplier Reference                    | be:                                      |                    |             |            |                            |
|                      | Shipping and Tax Information          |                                          |                    |             |            |                            |
|                      |                                       | Enter shipping and tax information at th | e line item level. |             |            |                            |
|                      | Commen                                | ts:                                      |                    |             |            |                            |
|                      |                                       |                                          |                    |             |            |                            |
|                      |                                       |                                          |                    |             |            |                            |
|                      | Line Items                            |                                          |                    |             |            |                            |
|                      | Line # Part # / Description           | Туре                                     | Qty (Unit)         | Need By     | Unit Price | Subtotal                   |
|                      | 1 DeloitteMat1                        | Material                                 | 4.000 (EA) (i)     | 14 Dec 2022 | 250.00 EUR | 1,000.00 EUR               |
|                      | Material Item 1                       |                                          |                    |             |            |                            |
|                      | Current Order Status                  |                                          |                    |             |            |                            |
|                      | <ul> <li>4.000 Unconfirmed</li> </ul> |                                          |                    |             |            |                            |
|                      |                                       |                                          |                    |             |            |                            |
|                      | Confirm:                              | Backorder:                               |                    | Reject:     | Details    |                            |
|                      | 2 DeloitteMat1                        | Material                                 | 5.000 (EA) (i)     | 15 Dec 2022 | 250.00 EUR | 1,250.00 EUR               |
|                      | Material Item 1                       |                                          |                    |             |            |                            |
|                      | Current Order Status                  |                                          |                    |             |            |                            |
|                      |                                       |                                          |                    |             |            |                            |

Click on Next to continue

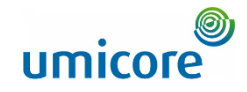

| Business Network         | , Enter    | prise Account TEST MODE                                                                                                    |                               |                                            |             | 12              | 0            |
|--------------------------|------------|----------------------------------------------------------------------------------------------------|-------------------------------|--------------------------------------------|-------------|-----------------|--------------|
| Confirming PO            | 0          |                                                                                                    |                               |                                            |             |                 | Exit         |
| 1 Update Item Status     |            | Confirmation #: 12345<br>Supplier Reference:                                                                                                    |                               |                                            |             |                 |              |
| 2 Review<br>Confirmation | Line Items |                                                                                                    |                               |                                            |             |                 |              |
| L                        | Line #     | Part # / Description                                                                                                    | Туре                          | Qty (Unit)                                 | Need By     | Unit Price      | Subtotal     |
|                          | 1          | DeloitteMat1<br>Material Item 1                                                                                                    | Material                      | 4.000 (EA) (j)                             | 14 Dec 2022 | 250.00 EUR      | 1,000.00 EUR |
|                          |            | Current Order Status:<br>1 Rejected (Rejection Reason: Incorrect Description)<br>2 Confirmed With New Date (Comments: PRICE UPDATE NE<br>1 Backordered (Estimated Delivery Date: 24 Mar 2023) | EDED: 260 EURO DUE TO INDEXAT | 10N; Estimated Delivery Date: 26 Jan 2023) |             |                 |              |
|                          | 2          | DeloitteMat1<br>Material Item 1                                                                                                    | Material                      | 5.000 (EA) (i)                             | 15 Dec 2022 | 250.00 EUR      | 1,250.00 EUR |
|                          |            | Current Order Status:<br>5 Confirmed With New Date (Estimated Delivery Date: 12 Ja                                                                                                    | n 2023)                       |                                            |             |                 |              |
|                          |            |                                                                                                    |                               |                                            |             |                 |              |
|                          |            |                                                                                                    |                               |                                            |             | Previous Submit | Exit         |
|                          |            |                                                                                                    |                               |                                            |             |                 |              |
|                          |            |                                                                                                    |                               |                                            |             |                 |              |

12 Review updated order and click on "submit"

## Looking for video material?

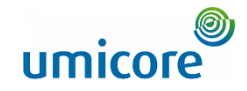

Please visit the below link to access the available video material on how to act on the SAP Business Network:

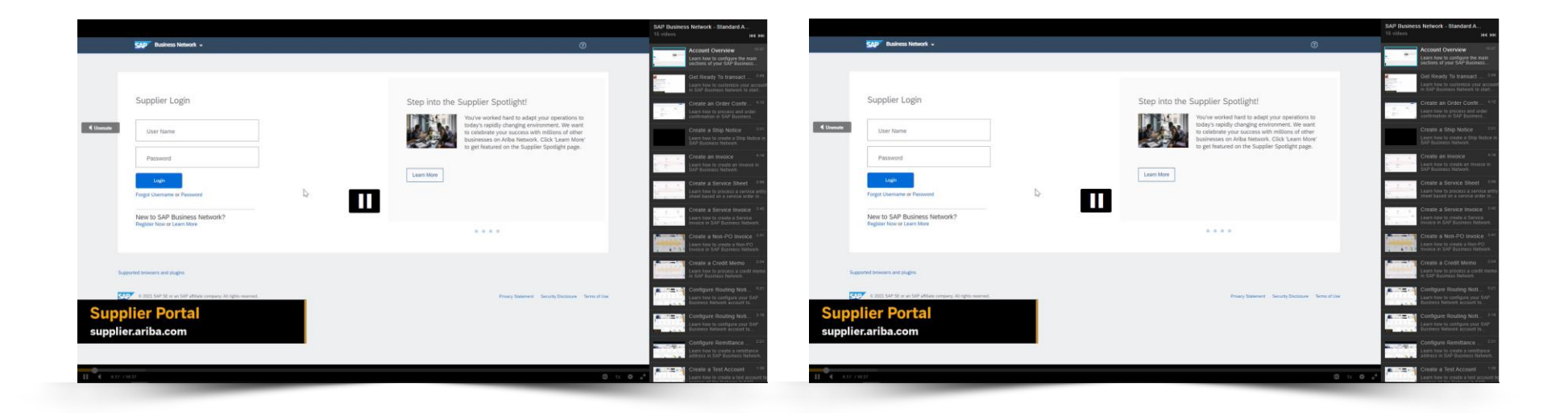

**Click here for English** 

#### **Click here for French**

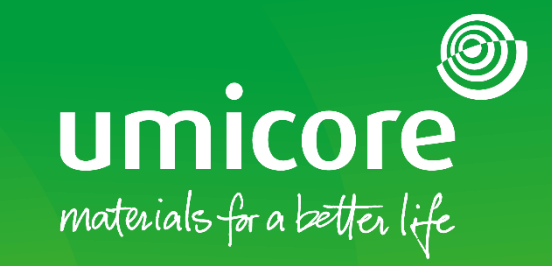

#### For additional information:

- Please consult our Umicore SAP Ariba supplier zone
- Reach out to your Umicore contact person
- Send an email to our Ariba support team (ariba.supplier.support@umicore.com)

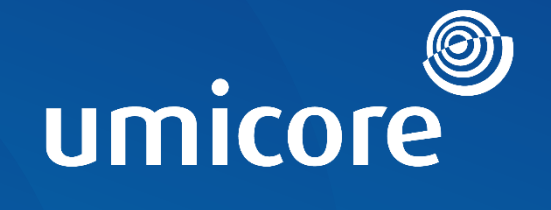

# materials for a better life